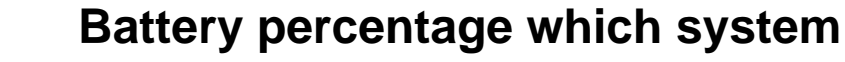

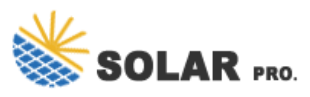

#### How to show battery percentage windows 11?

In the System Tray, locate the battery icon, which represents the power status of your device. Right-click on the battery icon to open a context menu with several options. Select "Show battery percentage" from the menu. By following these simple steps, you can easily enable the battery percentage display on your Windows 11 taskbar.

### How do I Turn on battery percentage?

A Control Panel window will open. In the sidebar, click on "Choose what closing the lid does." On the subsequent page, click on "Change settings that are currently unavailable." Scroll down to the "Battery" section and check the box next to "Percentage" to enable the battery percentage display.

#### How do I enable the battery percentage display?

To access the battery settings and enable the battery percentage display, follow these steps: Click on the Start menu icon, typically located in the lower-left corner of your screen. In the Start menu, click on the settings icon, which resembles a gear. In the Settings window, click on the "System" category.

#### Where is the battery percentage bar on Windows 10?

The battery percentage bar should be displayed in the lower left-hand cornerof your Windows 10 taskbar. If it isn't there, fix it by following the steps below: Navigate to the Start menu, then to Settings. Now, select Personalization and click Taskbar.

How do I show the battery percentage on my laptop?

If you're using a laptop, follow the instructions below to show the battery percentage on the taskbar: Navigate to the Start menu, then to Settings. Select Personalization, then Taskbar. Scroll down until you reach the notification settings, and find the Select which icons appear on the taskbar option.

#### How to change battery percentage on Windows 10?

Here, you can adjust settings that affect your battery life and performance. Scroll down to the "Battery percentage" toggle switch and turn it on. By toggling this option, you ensure that your battery percentage will be displayed on the taskbar, giving you easy access to your battery status without additional clicks.

With Windows 11, you have multiple options to display the battery percentage, including using the battery flyout, adjusting power settings, or utilizing third-party battery monitoring apps. By following the methods mentioned in this article, you can easily show the battery percentage on your Windows 11 device and stay informed about your ...

Show Battery Percentage on Windows 10: To view the battery percentage on your Windows 10 laptop, right-click the taskbar and select Taskbar Settings. Toggle on Show ...

# Battery percentage which system

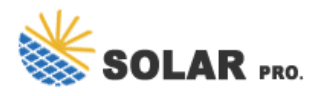

In the following steps, we'll walk you through how to display your battery percentage on a Windows 11 device. This will ensure you always have a clear view of your remaining battery life, helping you avoid unexpected shutdowns and manage your work or play sessions effectively.

Want to see the exact battery percentage on your Windows 10 laptop? It's easier than you think. By tweaking a few settings, you can display the battery percentage in the ...

How to Show the Battery Percentage in Windows 10. The battery percentage bar should be displayed in the lower left-hand corner of your Windows 10 taskbar. If it isn't there, fix it by...

With Windows 11, you have multiple options to display the battery percentage, including using the battery flyout, adjusting power settings, or utilizing third-party battery ...

Show Battery Percentage on Windows 10: To view the battery percentage on your Windows 10 laptop, right-click the taskbar and select Taskbar Settings. Toggle on Show battery percentage and the exact percentage of your battery will display next to the battery icon.

In SYSTEM there is no Power & sleep category, there is a Power & battery category and in there the Battery section has no Battery percentage field with a switch, there is only a Battery saver and Battery usage field. The same goes for clicking the battery icon on the taskbar. It appears as if this section of your text was generated using an AI LLM such as ...

Now if you are using a Windows 11 laptop, you know by default, you can only see the battery icon in the taskbar and not the actual percentage of the battery. If you connect the charger it only shows a charging sign and not the battery percentage that is left.

Si vous disposez d''un ordinateur portable sous Windows 11, vous avez sans doute remarqué l''absence d''une option native pour afficher en permanence le pourcentage de la batterie.En effet, pour connaître le niveau ...

Vous avez besoin d''accéder rapidement à l''état de charge de votre PC ? Apprenez à afficher le pourcentage de batterie sur Windows 11 et 10.

A rechargeable battery percentage and state of charge (SoC) are closely related but different. The rate refers to the amount of charge remaining in the battery compared to its total capacity, typically expressed as a value ...

Displaying the battery percentage on your Windows 11 device is an easy way to keep track of your battery life at a glance. By tweaking a few settings, you can have the battery ...

VERY IMPORTANT: The app directly opens in the task bar system tray as displayed in the screenshots. You

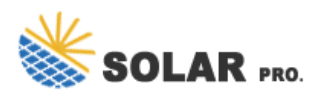

## Battery percentage which system

can configure the app settings like icon size, color by right-clicking on the icon and choosing settings. This is a Windows system tray add-on to show battery percentage in real-time. So, the app directly opens in the task bar when you launch it.

In this article, we will guide you through the steps to display the battery percentage in Windows 10. To show the battery percentage on your Windows 10 device, you ...

Now if you are using a Windows 11 laptop, you know by default, you can only see the battery icon in the taskbar and not the actual percentage of the battery. If you connect ...

Web: https://doubletime.es

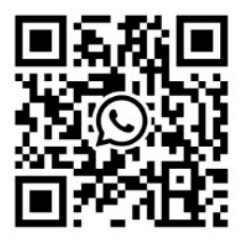